# 2022年个税专项附加扣除操作指南

## 情形一:信息无变化,直接一键带入

打开个人所得税 APP 首页,选择"了解一下"或"专项附加扣除 填报"

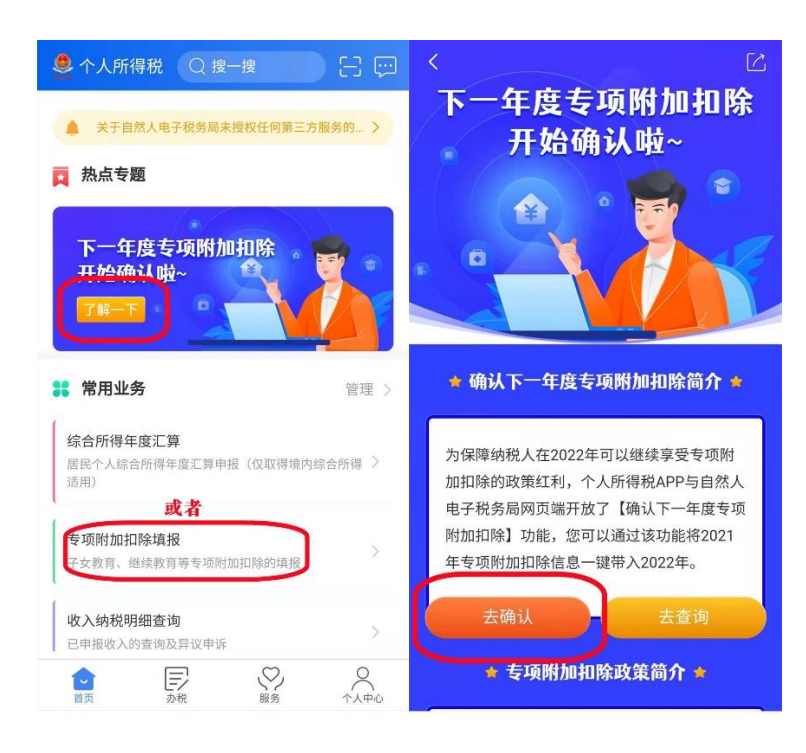

### 选择"一键带入",再选择扣除年度 2022。

| く返回                                                       | 专项附加扣除                             |                  | く返回                          |              |      |
|-----------------------------------------------------------|------------------------------------|------------------|------------------------------|--------------|------|
| 幻》政策规定:专项附加扣除的信息需纳税人每年提交一次                                |                                    |                  | □) 政策规定; 专项附加扣除的信息需纳税人每年提交一次 |              |      |
| 子女教育                                                      | <b>会</b><br>继续教育                   | 大病医疗             | 子女教育                         |              | 大病医疗 |
| 住房贷款利息                                                    | ()<br>住房租金                         | <b>《</b><br>赡养老人 | (注)<br>住房贷款利息                |              | 赡养老人 |
| 快捷填报专项附加扣除<br>一键带入<br>将上一年度已填报的扣除信息在本年度继续填<br>报,确认后即可完成填报 |                                    | 快捷填封             | 最专项附加扣除<br>选择扣除年度            | 一環幕入         |      |
| 填报记录                                                      | 选择查                                | 询年度:2021 🗸       |                              | 2019<br>2020 |      |
| 最后修改时间:<br>填报来源:本人<br>扣除年度:202<br>申报扣缴义务人                 | 2021-01-02<br>、<br>1年<br>、: 淮北师范大学 | >                |                              | 2021         |      |
| 最后修改时间:                                                   | 2020-12-07                         |                  |                              |              |      |

系统提示"将带入 2021 年度信息,确认是否继续?",点击确

定,打开待确认状态的专项附加扣除,核对信息。如有修改可以点击 修改,信息确认后点击"一键确认"。

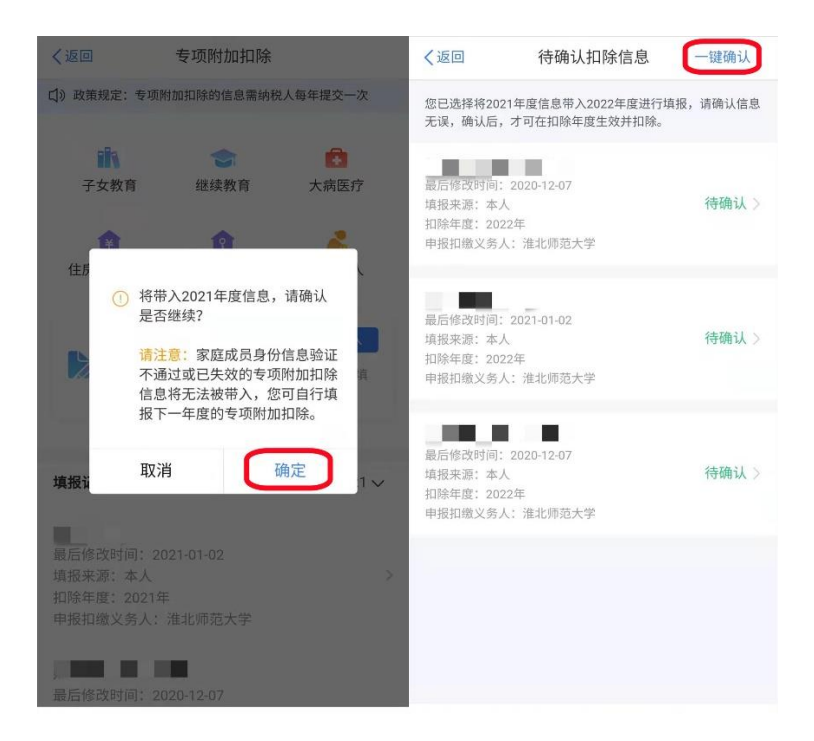

系统提示"您在 2022 年度已存在专项附加扣除信息,如果继续确认,将覆盖已存在的专项附加扣除信息!",确认后点击确定,信 息则提交成功,得到 2022 年的专项附加扣除信息。不需要重复确认, 否则之前确认的信息会显示已作废,系统会以最新确认的信息为准。

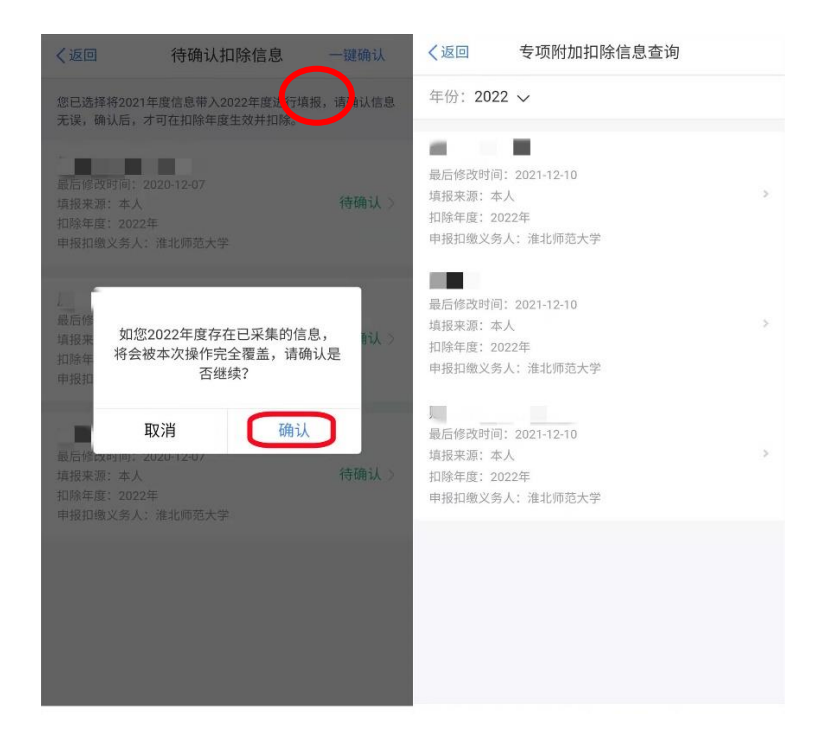

#### 情形二:修改或删除专项附加扣除项目

如需修改申报方式、扣除比例、相关信息等,则需点击对应项目的"待确认"状态,进入相关修改页面进行修改,此方式只能修改部分信息。

如需删除某项专项附加扣除,点击对应项目的"待确认"状态,点击"删除",点击"一键确认"。

| く返回 待确认扣除信息                                                   | 一键确认           | く返回                     | 填报详情    | く返回                     | 填报详情 |
|---------------------------------------------------------------|----------------|-------------------------|---------|-------------------------|------|
| 您已选择将2021年度信息带入2022年度进行填<br>无误,确认后,才可在扣除年度生效并扣除。              | <b></b> 。请确认信息 | 』基本信息                   |         | ┃基本信息                   |      |
| 最后修改时间:2020-12-07<br>填报来源:本人<br>扣除年度:2022年<br>申报扣缴义务人: 淮北师范大学 | 待确认 >          | 手机号码:<br>电子邮箱:<br>通讯地址: |         | 手机号码:<br>电子邮箱:<br>通讯地址: |      |
| 最后修改时间: 2021-01-02                                            | 待确认 >          | 教育信息                    |         | ┃ 教育信息(陶诗谦)             |      |
| 填报来源:本人<br>扣除年度:2022年                                         |                | 扣除年度:                   | 2022    | 扣除年度:                   | 2022 |
| 申报扣缴义务人:淮北师范大学                                                |                | 子女姓名:                   |         | 子女姓名:                   |      |
|                                                               | 待确认>           | 出生日期:                   |         | 出生日期:                   |      |
| 最后修改时间: 2020-12-07                                            |                | 当前受教育阶段:                |         | 当前受教育阶段:                |      |
| 填报来源:本人<br>加除东南:2022年                                         |                | 开始时间:                   |         | 开始时间:                   |      |
| 申报扣缴义务人:淮北师范大学                                                |                | 结束时间:                   |         | 结束时间;                   |      |
|                                                               |                | 子女教育终止时间                |         | 修改申报方式                  |      |
|                                                               | 就读国家(地区) 中华    |                         | 中华人民共和国 | 修改设置扣除比例                |      |
|                                                               |                | 就读学校                    |         | 修改教育信息                  |      |
|                                                               |                | 删除                      | 修改      | 取消                      |      |

如需要修改基本信息,在 APP 中进入"我要办税"模块,选择 "专项附加扣除填报",选择 2021 年,修改之后再确认 2022 年的信 息。

#### 情形三:新增或首次填写专项附加扣除信息

如新增专项附加扣除,先按情形一步骤确认之前申报的其它不需 要修改的专项附加扣除信息后,点击 APP"我要办税"模块中的"专 项附加扣除填报"进行新增。

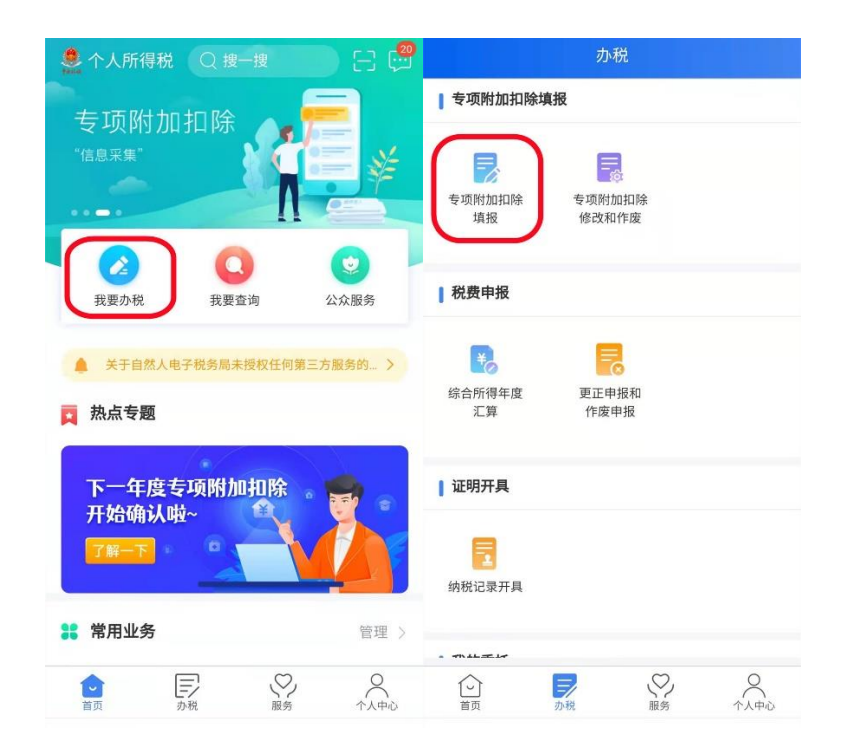

如首次填写专项附加扣除项目,直接选择 APP"我要办税"模块中的"专项附加扣除填报"即可填写信息。

操作完成后若需核实是否成功申报专项附加扣除信息,可通过首页的"我要查询"功能确认。

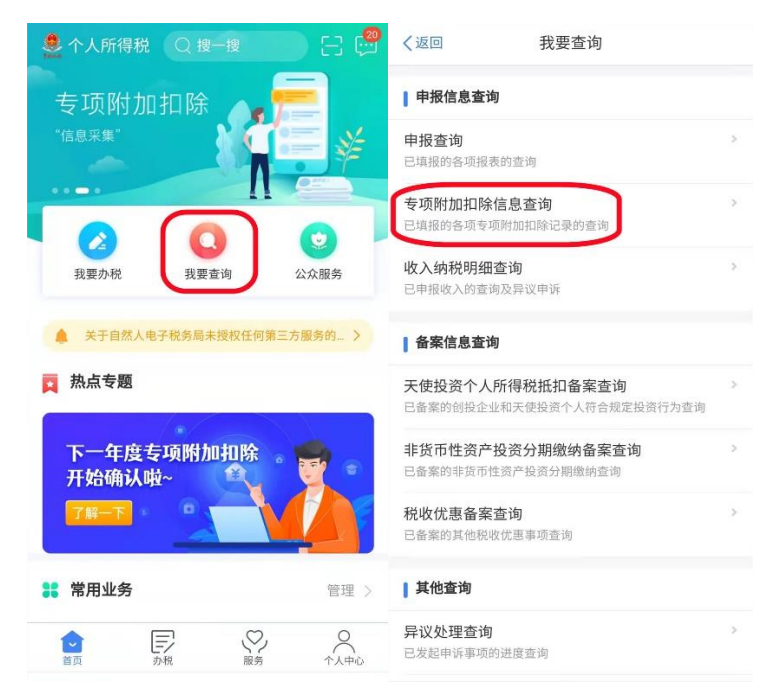

温馨提示:如因特殊情况没有及时填报的,可进行补报,由扣缴 义务人在当年剩余月份发放工资时补扣,也可以选择在次年 3-6 月汇 算清缴时一次性扣除。